# בית הספר הארצי להנדסאים קרית הטכניון חיפה

Orbit live מערכת מדריך למשתמש

#### 1. יש להיכנס לאתר ביה"ס בכתובת /https://www.pet.ac.il

#### כניסה למערכת - ORBIT LIVE - כניסה

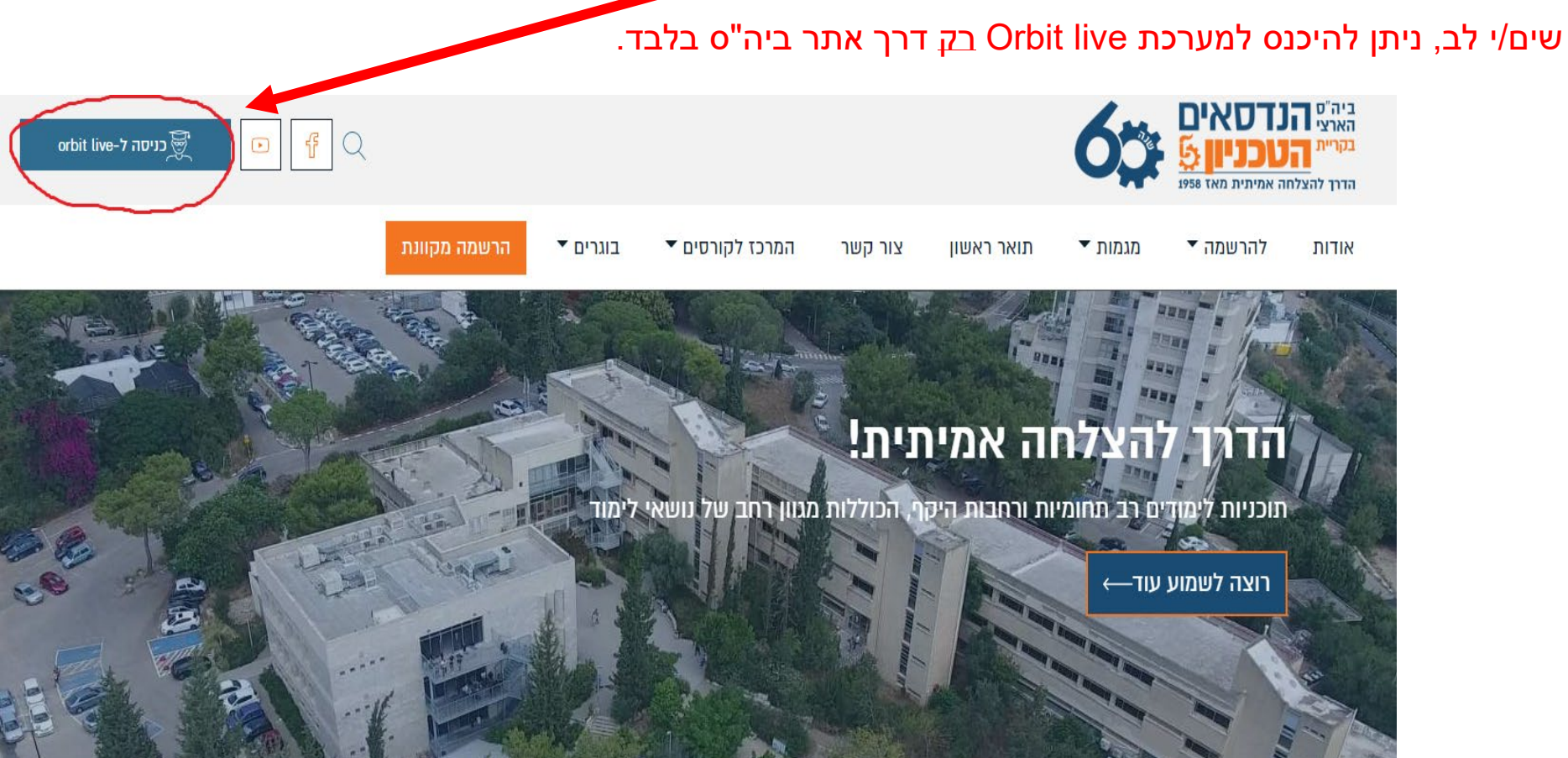

#### 2. יש לרשום שם משתמש וסיסמה.

<u>שם משתמש</u> – מספר תעודת זהות כולל ספרת ביקורת

<u>סיסמה</u> – תאריך לידה דוגמא: 4 באפריל 2002 הסיסמה: 040402

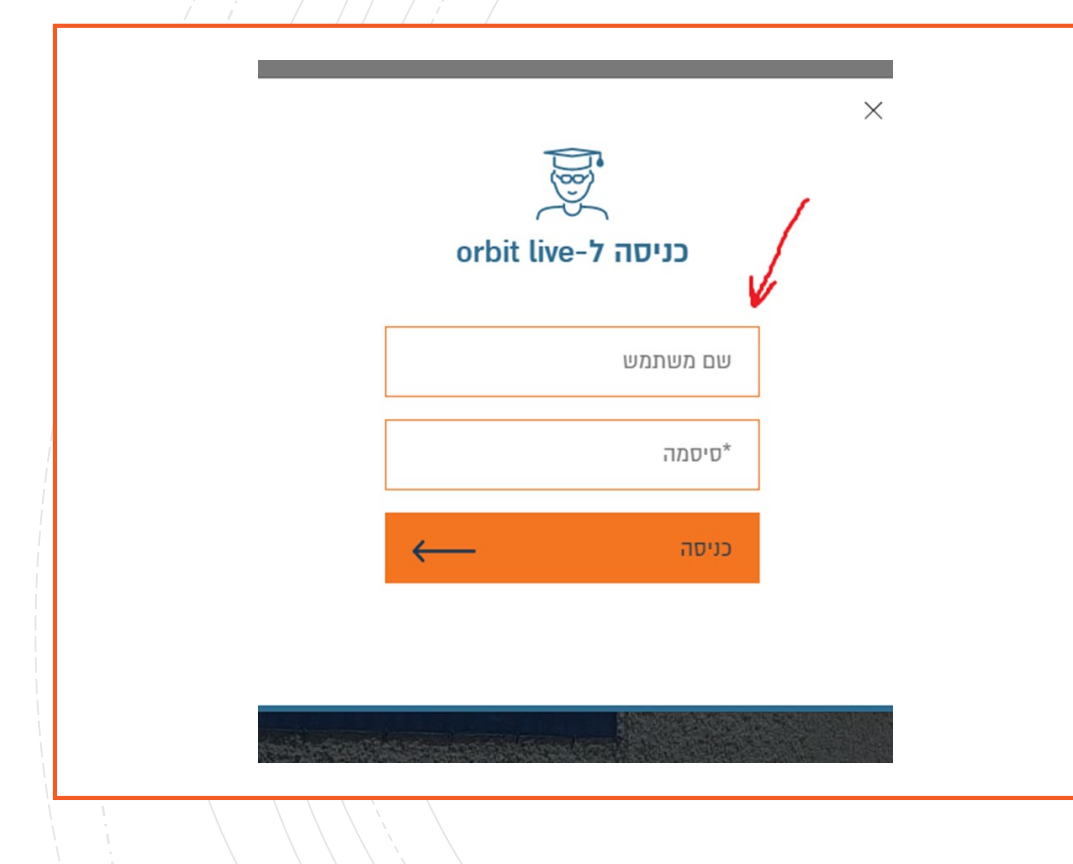

#### 4. שינוי סיסמה – יש לבחור סיסמה חדשה

| וי סיסמת כניסה<br>יש להחליף את הסיסמא הראשונית שלך בסיסמא חדשה | אינע<br>ראשי<br>מערכת שעות - סטודנט<br>בחינות/ציונים<br>מצב חשבון |
|----------------------------------------------------------------|-------------------------------------------------------------------|
| סיסמה חדשה                                                     | מה"ט                                                              |
| אימות סיסמה חדשה                                               | הפרטים שלי                                                        |
| עדכן                                                           | יציאה                                                             |
| Yer b 0.200904 Product of Or-Bit.net                           |                                                                   |
|                                                                | 09:25<br>ר גבר (10) סייבי (10)                                    |

### 5. עדכון פרטים אישיים – יש לעדכן ולאשר את הפרטים ע"י סימון "∨" בתיבה ולחיצה על "שמור"

| טלפון נייד 10 - 20 ע<br>טלפון 10 ע<br>דוא"ל 100@gmail.com<br>כתובת ביטול<br>ביטול ביטול                     | טלפון נייד 1 - 40 ע<br>טלפון 10 ע<br>דוא"ל 04 ₪@mail.com<br>כתובת עיר מיקוד מיקוד ת.ד<br>הנני מאשר/ת שכל הפרטים נכונים<br>ביטול |                               |
|----------------------------------------------------------------------------------------------------|----------------------------------------------------------------------------------------------------|-------------------------------|
| טלפון 10 ע<br>דוא"ל @@mail.com<br>כתובת נתובת עיר מיקוד מיקוד ת.ד<br>הנני מאשר/ת שכל הפרטים נכונים<br>ביטול | טלפון על 04 ע<br>דוא"ל @gmail.com<br>כתובת עיר עיר מיקוד מיקוד ת.ד<br>הנני מאשר/ת שכל הפרטים נכונים<br>ביטול                    |                               |
| דוא"ל @gmail.com<br>כתובת עיר מיקוד מיקוד ת.ד<br>הנני מאשר/ת שכל הפרטים נכונים<br>ביטול                     | דוא"ל @gmail.com<br>כתובת כתובת עיר מיקוד ת.ד<br>הנני מאשר/ת שכל הפרטים נכונים<br>ביטול                                         | עלפון 04 ע 04 [               |
| כתובת מיקוד תוד ת.ד                                                                                         | כתובת מיקוד ת.ד ת.ד                                                                                                    | @gmail.com דוא"ל              |
| רגני מאשר/ת שכל הפרטים נכונים<br>ביטול                                                                      | ר הנני מאשר/ת שכל הפרטים נכונים<br>ביטול                                                                                        | כתובת עיר עיר מיקוד ביים ת.ד  |
| ביטול                                                                                                    | שמור                                                                                                    | הנני מאשר/ת שכל הפרטים נכונים |
|                                                                                                    |                                                                                                    | ביטול                         |

## 6. אישור תקציר תקנון למניעת הטרדה מינית – יש לאשר את התקנון ע"י לחיצה על "אישור"

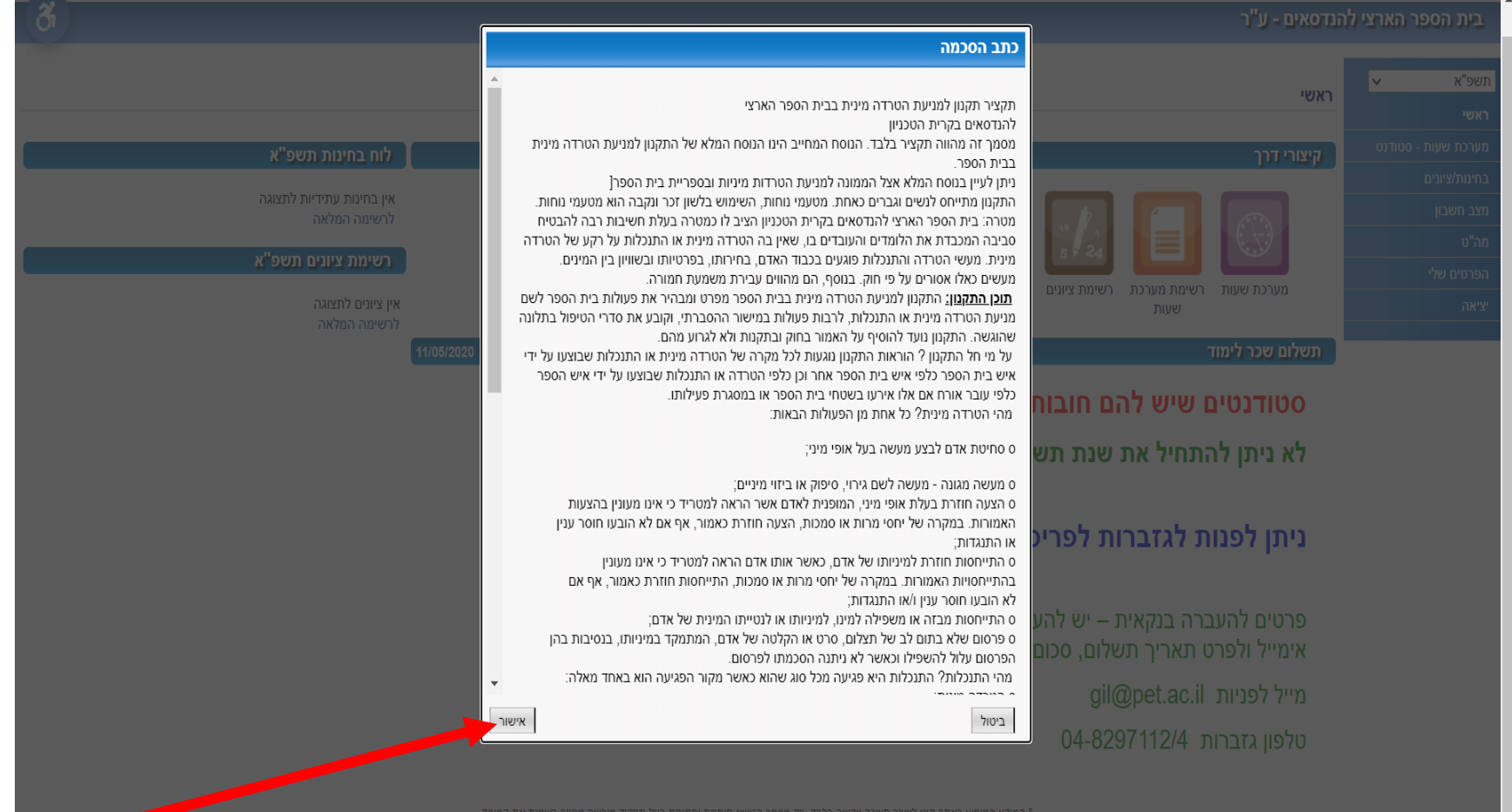

פע באתר הים לצווין תצוגה חייעה גלבן. הין מסגון הנוסא חוונגורניותי מורבעל תפקיד מורשה מחייב רשמית את המו Product of Or-Bit.net

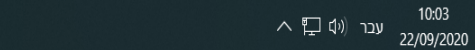

#### 오 밝 💽 🧿 🚾 🥭 🗊 🛍 🕒 🐨 💶 💽 💁 🔺 🛛

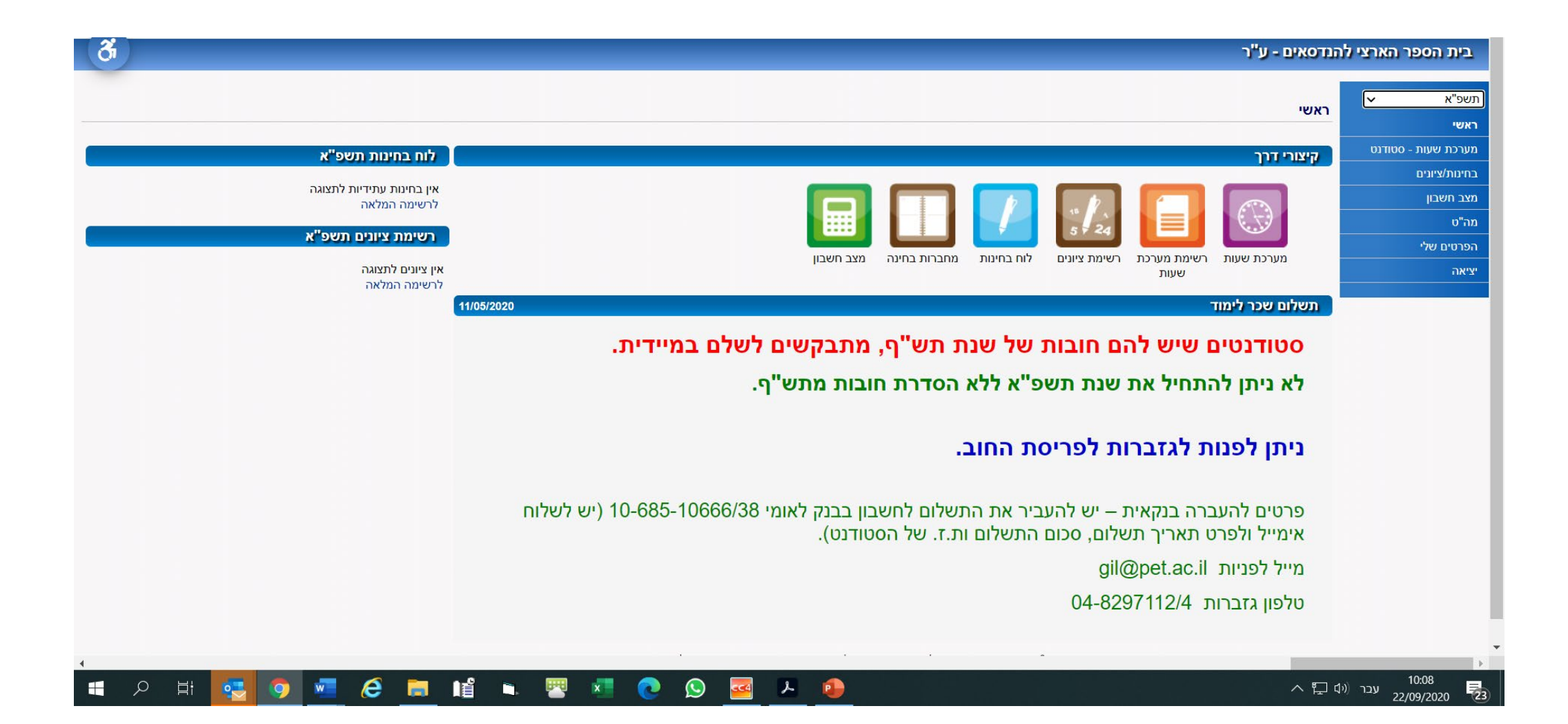